# Inhoudsopgave

| Vo  | orwoord                                       | 5          |
|-----|-----------------------------------------------|------------|
| Nie | euwsbrief                                     | 5          |
| Int | roductie Visual Steps™                        | 6          |
| Wa  | at heeft u nodia?                             | 6          |
| Но  | e werkt u met dit boek?                       | 7          |
| Vo  | orbereiding en voorkennis                     | 8          |
| De  | website bij dit boek                          | 8          |
| De  | schermafbeeldingen                            | 8          |
|     | Schermanseehangen                             | •••••      |
| 1.  | Bellen en FaceTimen                           | 11         |
|     | 1.1 lemand bellen                             | 12         |
|     | 1.2 Een oproep beantwoorden                   | 14         |
|     | 1.3 Contactpersoon toevoegen                  |            |
|     | 1.4 Contactpersoon bellen                     |            |
|     | 1.5 FaceTime                                  | 20         |
|     | 1.6 Een andere beltoon kiezen                 |            |
| 1.7 | Tips                                          |            |
| •   |                                               | ~-         |
| 2.  | Apps downloaden en beheren                    | 27         |
|     | 2.1 Een gratis app downloaden en installeren  |            |
|     | 2.2 Apps beheren                              |            |
|     | 2.3 Wisselen tussen recent gebruikte apps     |            |
|     | 2.4 Apps uitschakelen                         |            |
|     | 2.5 App verwijderen                           |            |
|     | 2.6 Spotlight                                 |            |
|     |                                               | 42         |
| ~ ~ | 2.8 Standaard apps op de iPhone               | 44         |
| 2.9 | lips                                          |            |
| 2   | Whataannan mailan an wahnagina'a hakiikan     | <b>6 6</b> |
| J.  | 2.1 WhatsAppen, manen en webpagina's bekijken | 55         |
|     | 3.1 WhatsApp instellen                        |            |
|     | 3.3 Een bericht ontvongen                     | 62         |
|     | 3.4 Een foto of ander item versturen          | 65         |
|     | 3.5 Berichten en gesprekken verwijderen       | 68         |
|     | 3.6 E-mailaccount instellen                   | 70         |
|     | 3 7 Fen e-mail versturen                      | 72         |
|     | 3.8 Een e-mail ontvangen                      | 77         |
|     | 3.9 Een e-mail met bijlage versturen          | 79         |
|     | 3 10 Een e-mail verwijderen                   | 82         |
|     | 3.11 Navigeren in <i>Safari</i>               | 84         |
|     | 3.12 Bladwijzer toevoegen                     | 90         |

©2019 Visual Steps<sup>™</sup>, www.visualsteps.nl. Dit is het inkijkexemplaar van de Visual Steps-titel **Werken met de iPhone met iOS 13 en hoger** – 978 90 5905 685 5

|                   | 3.13 Zoeken                                                                                                    | 92                                                   |
|-------------------|----------------------------------------------------------------------------------------------------|------------------------------------------------------|
|                   | 3.14 Opties voor webpagina's                                                                                                    | 93                                                   |
| <mark>3.</mark> ′ | 15 Tips                                                                                                    | 94                                                   |
|                   |                                                                                                    |                                                      |
| 4.                | Foto's en video's                                                                                                    | 99                                                   |
|                   | 4.1 Foto's maken                                                                                                    | 100                                                  |
|                   | 4.2 Filmen                                                                                                    | 102                                                  |
|                   | 4.3 Foto's bekijken                                                                                                    |                                                      |
|                   | 4.4 Opgenomen video afspelen                                                                                                    |                                                      |
|                   | 4.5 Foto automatisch bewerken                                                                                                    |                                                      |
|                   | 4.6 Foto bijsnijden                                                                                                    |                                                      |
|                   | 4.7 Overige opties voor foto's                                                                                                    |                                                      |
| <mark>4.8</mark>  | 3 Tips                                                                                                    | 115                                                  |
|                   |                                                                                                    |                                                      |
| 5.                | Algemene opties en instellingen                                                                                                    | 117                                                  |
|                   | 5.1 Instellingenscherm                                                                                                    |                                                      |
|                   | 5.2 Locatievoorzieningen in- of uitschakelen                                                                                                    |                                                      |
|                   |                                                                                                    |                                                      |
|                   | 5.3 De iPhone updaten                                                                                                    |                                                      |
|                   | 5.3 De iPhone updaten<br>5.4 Meldingen in het <i>Berichtencentrum</i>                                                                                                    | 119<br>121                                           |
|                   | <ul><li>5.3 De iPhone updaten</li><li>5.4 Meldingen in het <i>Berichtencentrum</i></li><li>5.5 Widgets in de Vandaag-weergave instellen</li></ul>                                                                                                    | 119<br>121<br>124                                    |
|                   | <ul> <li>5.3 De iPhone updaten</li> <li>5.4 Meldingen in het <i>Berichtencentrum</i></li> <li>5.5 Widgets in de Vandaag-weergave instellen</li> <li>5.6 Het <i>Bedieningspaneel</i></li> </ul>                                                                                                    | 119<br>121<br>124<br>126                             |
|                   | <ul> <li>5.3 De iPhone updaten</li> <li>5.4 Meldingen in het <i>Berichtencentrum</i></li> <li>5.5 Widgets in de Vandaag-weergave instellen</li> <li>5.6 Het <i>Bedieningspaneel</i></li> <li>5.7 Werken met <i>iCloud</i></li> </ul>                                                                                                 | 119<br>121<br>124<br>126<br>129                      |
|                   | <ul> <li>5.3 De iPhone updaten</li> <li>5.4 Meldingen in het <i>Berichtencentrum</i></li> <li>5.5 Widgets in de Vandaag-weergave instellen</li> <li>5.6 Het <i>Bedieningspaneel</i></li> <li>5.7 Werken met <i>iCloud</i></li> <li>5.8 Zoek mijn iPhone</li> </ul>                                                                   | 119<br>121<br>124<br>126<br>129<br>131               |
|                   | <ul> <li>5.3 De iPhone updaten</li> <li>5.4 Meldingen in het <i>Berichtencentrum</i></li> <li>5.5 Widgets in de Vandaag-weergave instellen</li> <li>5.6 Het <i>Bedieningspaneel</i></li> <li>5.7 Werken met <i>iCloud</i></li> <li>5.8 Zoek mijn iPhone</li> <li>5.9 Visual Steps-website en nieuwsbrief</li> </ul>                  | 119<br>121<br>124<br>126<br>129<br>131<br>134        |
| 5.1               | <ul> <li>5.3 De iPhone updaten</li> <li>5.4 Meldingen in het <i>Berichtencentrum</i></li> <li>5.5 Widgets in de Vandaag-weergave instellen</li> <li>5.6 Het <i>Bedieningspaneel</i></li> <li>5.7 Werken met <i>iCloud</i></li> <li>5.8 Zoek mijn iPhone</li> <li>5.9 Visual Steps-website en nieuwsbrief</li> <li>10 Tips</li> </ul> | 119<br>121<br>124<br>126<br>129<br>131<br>134<br>135 |

# BijlagenA. Woordenlijst137B. Index142

# 1. Bellen en Facetimen

| $\sim$       |           |
|--------------|-----------|
|              | period in |
|              |           |
|              |           |
| Read Provide |           |
|              |           |

Hoewel de iPhone vaak wordt gebruikt voor het werken met apps, is de naam niet toevallig gekozen: het is natuurlijk ook een telefoon. U kunt mensen bellen en gebeld worden met de app *Telefoon*. In dit hoofdstuk leert u hoe u een telefoonnummer kiest, een gesprek start en weer verbreekt.

Ook leert u contactpersonen toevoegen. Met behulp van contactpersonen kunt u snel iemand bellen zonder dat u steeds het telefoonnummer hoeft in te voeren.

Het bellen op de traditionele manier kost altijd geld. Het voordeel van een smartphone is dat u apps kunt gebruiken om zonder kosten via internet te bellen. Hiervoor gebruikt u bijvoorbeeld *FaceTime* of *Skype*. In dit hoofdstuk wordt aandacht besteed aan *FaceTime*.

In dit hoofdstuk leert u:

- iemand bellen;
- de verbinding verbreken;
- een oproep beantwoorden;
- een contactpersoon toevoegen;
- een contactpersoon bellen;
- bellen met FaceTime;
- een beltoon kiezen.

# Let op!

Voor het bellen heeft u een 3G/4G-abonnement bij een mobiele provider, zoals KPN of Vodafone, nodig of voldoende prepaid beltegoed.

### 1.1 lemand bellen

Voor het bellen gebruikt u de app *Telefoon*. U opent *Telefoon* vanaf het beginscherm van uw iPhone:

 Onder in het scherm:
 Image: Construction of the scherm of the scherm

Haal, indien nodig, de iPhone uit de sluimerstand of zet hem aan

U toetst het telefoonnummer in van de persoon die u wilt bellen:

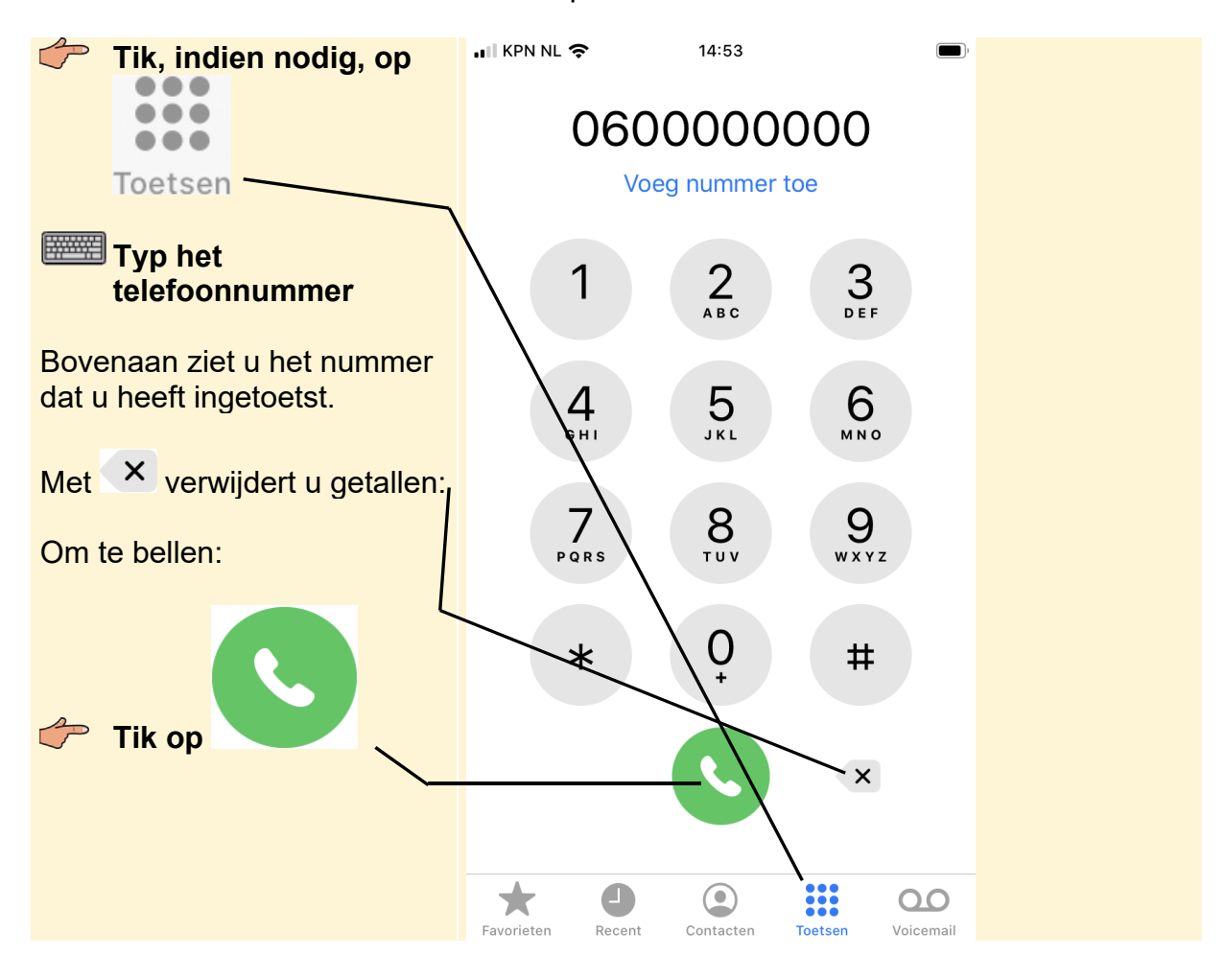

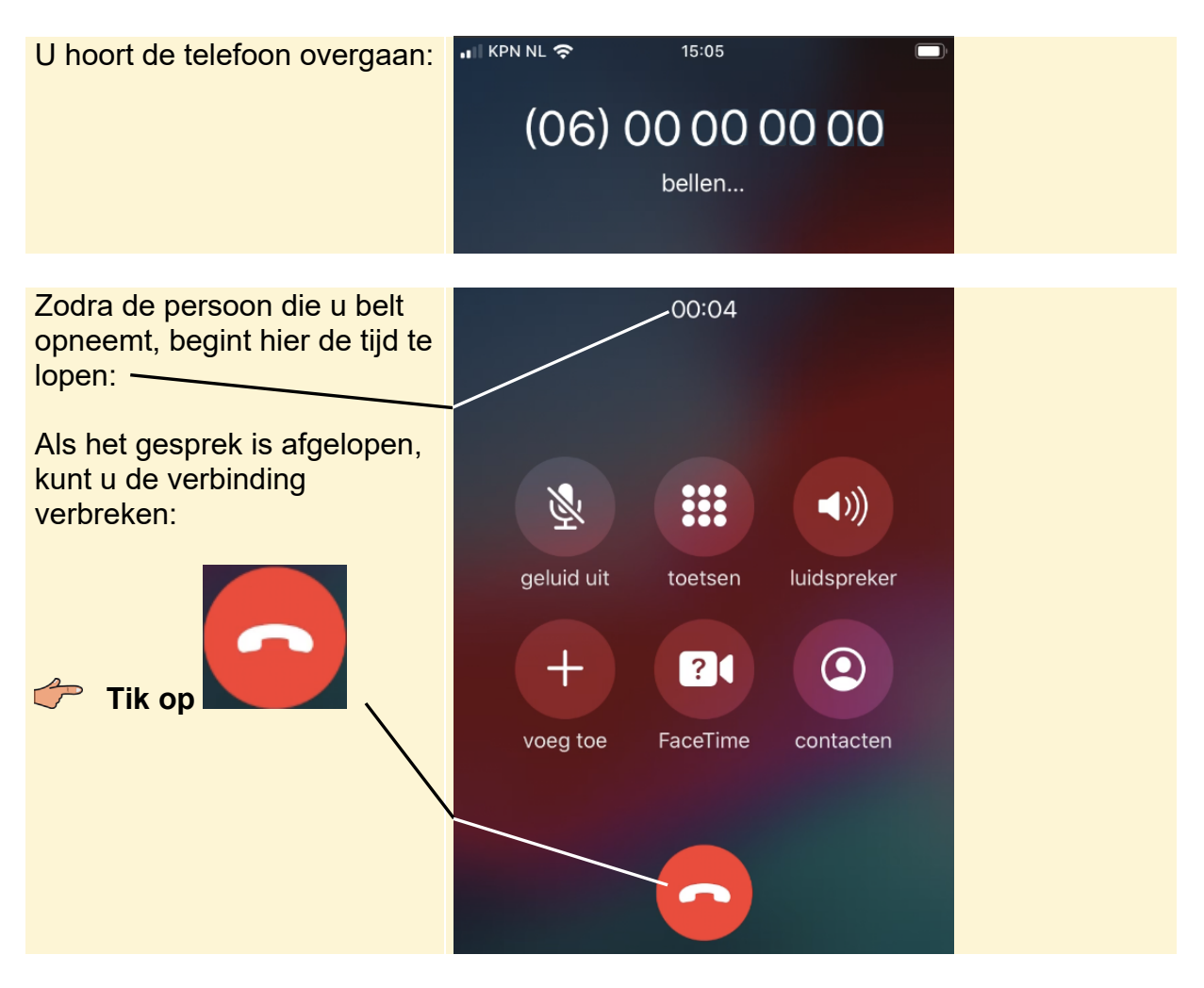

U gaat terug naar het beginscherm van de iPhone:

Veeg omhoog vanaf de onderran<u>d van</u> het scherm (nieuwere modellen

iPhone) of druk op de thuisknop (oudere modellen)

Tijdens een gesprek gaat het scherm uit als u de iPhone tegen uw oor houdt. Zodra u de iPhone bij uw oor weghaalt, ziet u op het scherm een aantal gespreksopties:

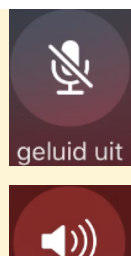

Gesprek in de wacht zetten.

Geluid van het gesprek via een luidspreker weergeven.

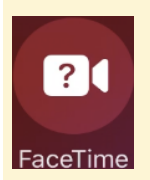

luidspreker

Een videogesprek met *FaceTime* starten met de huidige gesprekspartner. Als er een vraagteken op de knop staat, is *FaceTime* niet mogelijk met deze contactpersoon.

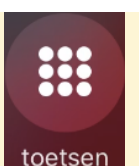

De toetsen in beeld brengen zodat u in een menu een keuze kunt maken.

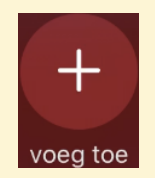

Nog een telefoongesprek starten (terwijl het andere gesprek in de wacht staat).

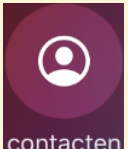

De opgeslagen contactpersonen bekijken. Bijvoorbeeld om tijdens het gesprek een telefoonnummer op te zoeken.

# 1.2 Een oproep beantwoorden

Als u zelf wordt gebeld, beantwoordt u de oproep als volgt. Als de telefoon in de sluimerstand staat:

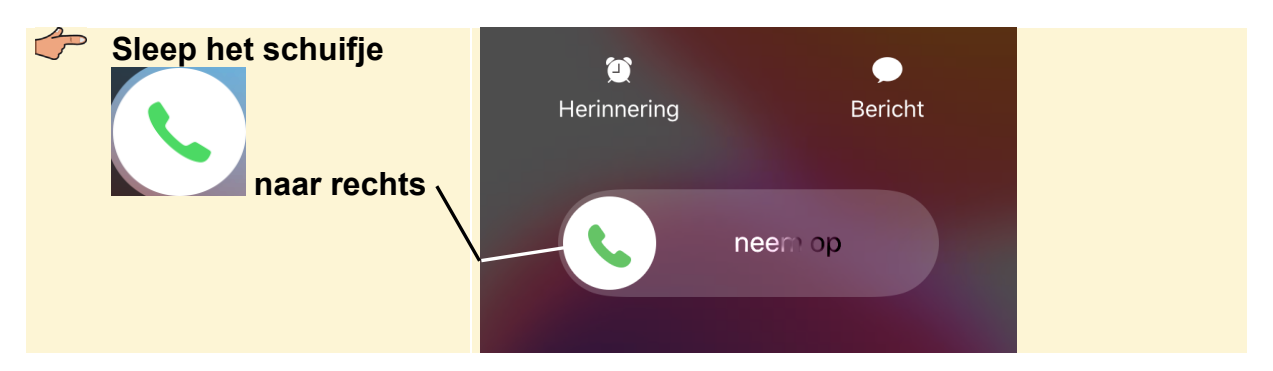

Als de telefoon niet in de sluimerstand staat:

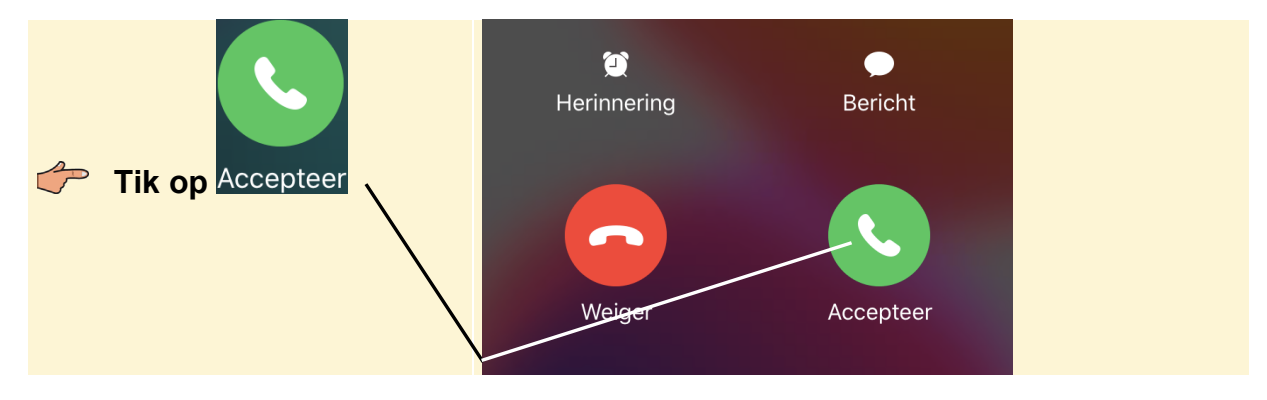

U kunt nu het gesprek voeren en ziet hetzelfde scherm en dezelfde opties als op de vorige pagina. U beëindigt het gesprek:

©2019 Visual Steps<sup>™</sup>, www.visualsteps.nl. Dit is het inkijkexemplaar van de Visual Steps-titel **Werken met de iPhone met iOS 13 en hoger** – 978 90 5905 685 5

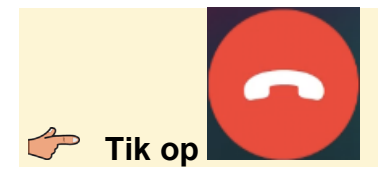

U zag de volgende opties in het scherm:

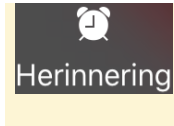

Herinner uzelf eraan dat u moet terugbellen en geef aan wanneer u de herinnering wilt ontvangen.

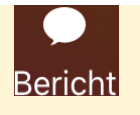

Reageer met een sms- of *iMessage*-bericht en kies een gewenst antwoord.

#### INST Veeg omhoog vanaf de onderrand van het scherm (nieuwere modellen

iPhone) of druk op de thuisknop (oudere modellen)

₩ Tip Gesprek weigeren

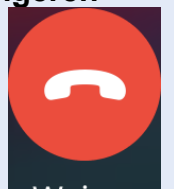

Met de knop Weiger stuurt u een binnenkomend gesprek meteen door naar uw voicemail. Dit werkt alleen als uw telefoon niet in de sluimerstand staat wanneer het gesprek binnenkomt.

Als uw telefoon in de sluimerstand staat, weigert u een gesprek als volgt:

Druk tweemaal snel op de zijknop of de sluimerknop

# 💡 Tip

#### Geluid binnenkomend gesprek uitzetten

Gaat uw telefoon en wilt u het geluid van de beltoon meteen uitzetten?

Druk op de zijknop of de sluimerknop

Of:

#### Druk op één van de volumeknoppen

De persoon die belt merkt hier niets van. De telefoon blijft overgaan en u kunt het gesprek beantwoorden voordat het naar uw voicemail gestuurd wordt.

### **Fip** Geluid uitzetten

Wilt u niet gestoord worden door de beltoon of geluiden van andere meldingen?

Zet dan het geluid uit met de schakelaar aan de zijkant van de iPhone: Dit is handig wanneer u zeker wilt zijn dat uw telefoon niet afgaat tijdens een film, voorstelling of vergadering. De schakelaar – voor het belsignaal Bron: Gebruikershandleiding iPhone

### 1.3 Contactpersoon toevoegen

In de app *Telefoon* kunt u ook contactpersonen toevoegen. Het voordeel daarvan is dat u dan voortaan iemand kunt bellen door zijn naam op te geven in plaats van zijn telefoonnummer:

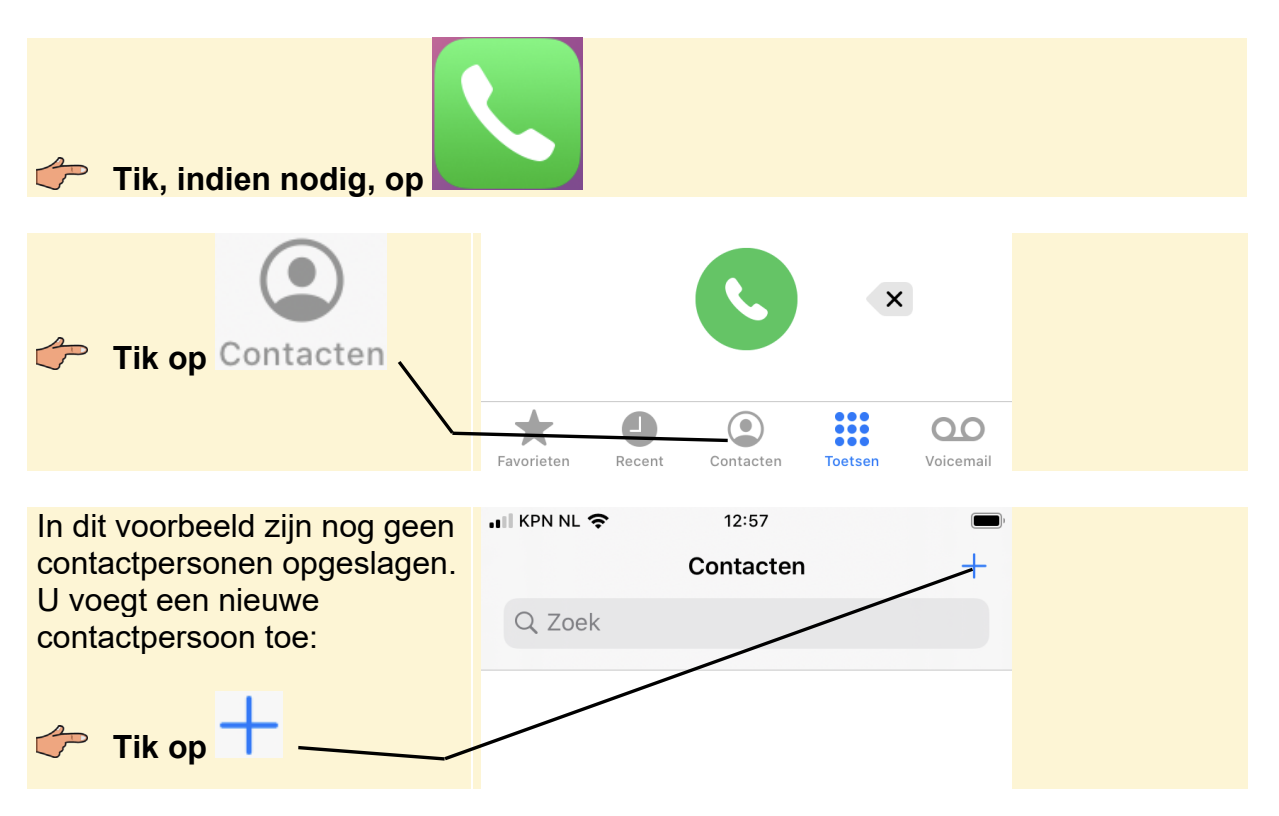

Als voorbeeld wordt een fictieve contactpersoon toegevoegd. U kunt natuurlijk ook meteen de gegevens van uw eigen contactpersoon invoeren met behulp van het schermtoetsenbord:

| Typ de voornaam van<br>uw contactpersoon |
|------------------------------------------|
| Typ de voornaam van<br>uw contactpersoon |
|                                          |
|                                          |
| Tik op Achternaam                        |
| Typ de achternaam                        |
| van uw Voeg foto toe                     |
| contactpersoon                           |
|                                          |
| Claassen                                 |
| Bedrijf                                  |
|                                          |
|                                          |
| qwertyuiop                               |

# Tip

#### Veld toevoegen voor tussenvoegsel

Een contactpersoon met de naam 'den Haas' vindt u standaard onder de letter D in de lijst met contacten terug. Als u hem liever onder de letter H heeft staan, kunt u in de contactgegevens een veld toevoegen voor het tussenvoegsel:

# Sleep omhoog over het scherm

Tik op Voeg veld toe

#### Tik op Tweede naam —

Het veld *Tweede naam* wordt toegevoegd. Dit kunt u gebruiken voor tussenvoegsels zoals 'de', 'den', 'van der', enzovoorts.

|  | 🖬 KPN NL 奈                               | 12:59         |  |  |  |  |  |
|--|------------------------------------------|---------------|--|--|--|--|--|
|  | Annuleer                                 | Voeg veld toe |  |  |  |  |  |
|  |                                          |               |  |  |  |  |  |
|  | Voorvoegsel                              |               |  |  |  |  |  |
|  | Voornaam fonetisch<br>Uitspraak voornaam |               |  |  |  |  |  |
|  |                                          |               |  |  |  |  |  |
|  | <b>L</b><br>Tweede naam                  | I             |  |  |  |  |  |

| P | Sleep omhoog over             |                     | 12:59              | Corood |
|---|-------------------------------|---------------------|--------------------|--------|
|   | Tik op                        | Annuleer            | PC                 | Gereeu |
|   | 🕂 voeg telefoon to            | Piet                |                    |        |
|   | Typ het<br>telefoonnummer van | Claassen<br>Bedrijf | $\searrow$         |        |
|   |                               |                     |                    |        |
|   |                               | e thuis             | 7 (06) 12 34 56 78 |        |
|   |                               | + voeg te           | elefoon toe        |        |
|   |                               |                     |                    |        |

# 

Als u een telefoonnummer typt, worden de haakjes rond het netnummer of (06) en de spaties tussen de cijfers automatisch toegevoegd.

Een label is de naam die aan een veld wordt gegeven, zoals 'thuis' voor thuistelefoon. Een label kunt u aanpassen:

| Tik op thuis |            | 13:00            | Corood |
|--------------|------------|------------------|--------|
|              | FIEL       | PC               | Gereed |
|              | Claassen   |                  |        |
|              | Bedrijf    |                  |        |
|              | thuis >    | (06) 12 34 56 78 | 8      |
|              | voeg telef | oon toe          |        |

| U ziet een lijst met de labels<br>waar u uit kunt kiezen: | 💵 KPN NL 奈 | 13:00 |   |  |
|-----------------------------------------------------------|------------|-------|---|--|
| 🗢 Tik an mobiel                                           | Annuleer   | Label |   |  |
|                                                           | thuis      |       | ✓ |  |
|                                                           | werk       |       |   |  |
|                                                           | school     |       |   |  |
|                                                           | iPhone     |       |   |  |
|                                                           | mobiel     |       |   |  |
|                                                           | algemeen   |       |   |  |

Het label is gewijzigd. U kunt nog veel meer gegevens invullen van uw contactpersoon. U bepaalt zelf welke gegevens u wel en niet invult.

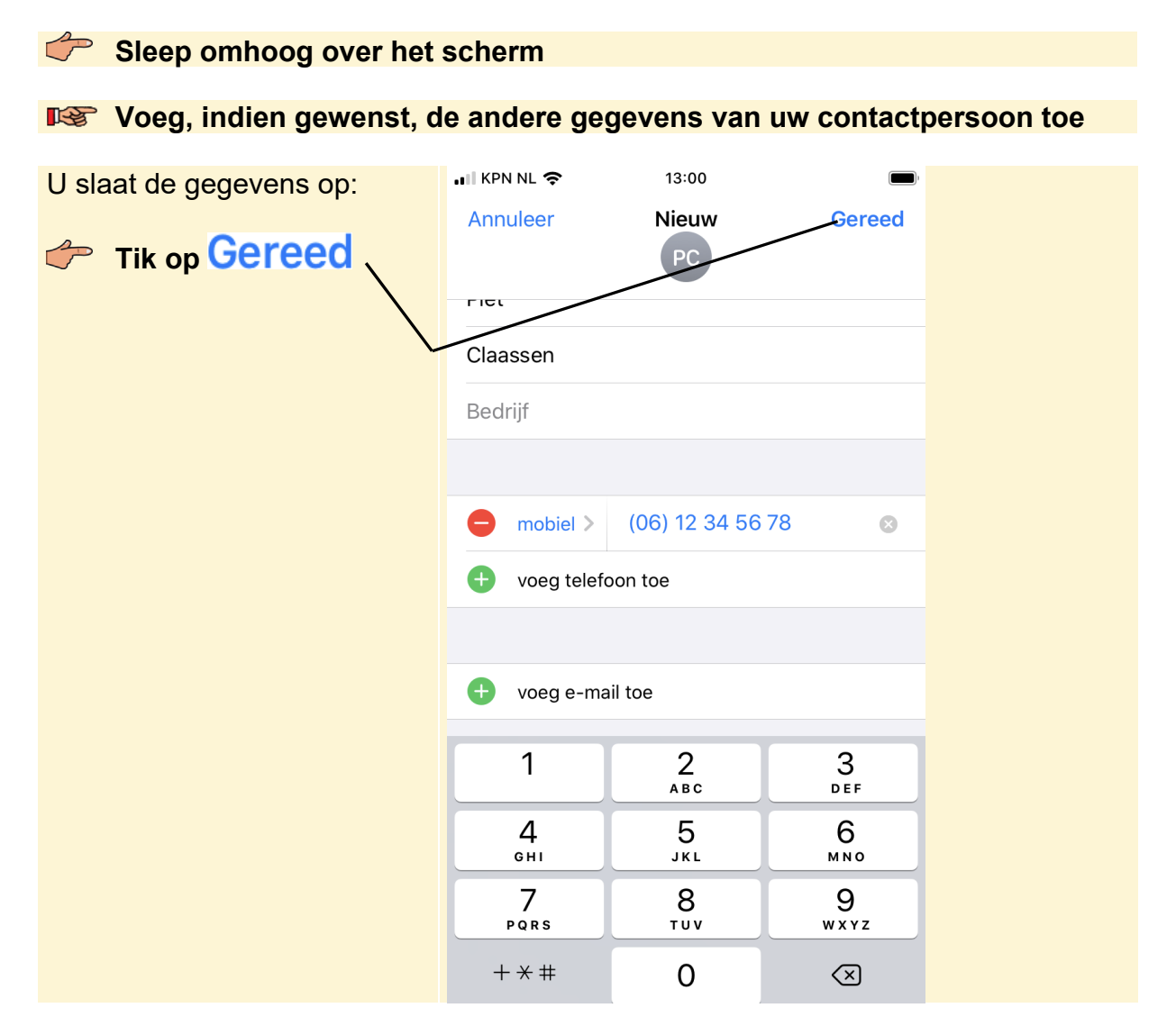